**To pay FIXED PAYMENTS with student account funds:** Log into Charms and click on "Finances". Click on the "transfer request" tab.

| ARTICIPATION NEINE STORE             |
|--------------------------------------|
| FINANCIAL STATEMENT TRANSFER REQUEST |
| EXIT CHARMS                          |
| Student Financial Statement          |

Toggle on/off the payment to which you would like to apply student account funds. Then click "send request". The Treasurer will then process the payment, and you will receive an email receipt of the transaction.

| FINANCIAL STATEMENT TRANSFER REQUEST                                                    |
|-----------------------------------------------------------------------------------------|
| EXIT CHARMS                                                                             |
| Miscellaneous Ledger Transfer Request Current Miscellaneous Ledger Balance: \$          |
| Please transfer money from my Miscellaneous Ledger and apply it to:                     |
| 2021 MB Payment #2 (due 7/14)-200.00<br>2021 MB Payment #3 (due 8/6) TBDPAY LATER!-0.00 |
| Send Request Total Amount Requested to Transfer: \$0.00 Total Remaining: \$             |
| (i) A COPY OF YOUR REQUEST WILL BE EMAILED TO:                                          |